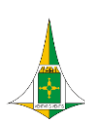

# Manual de Monitoramento da Programação Anual de Saúde no SESPlan – Preenchimento das Áreas Técnicas

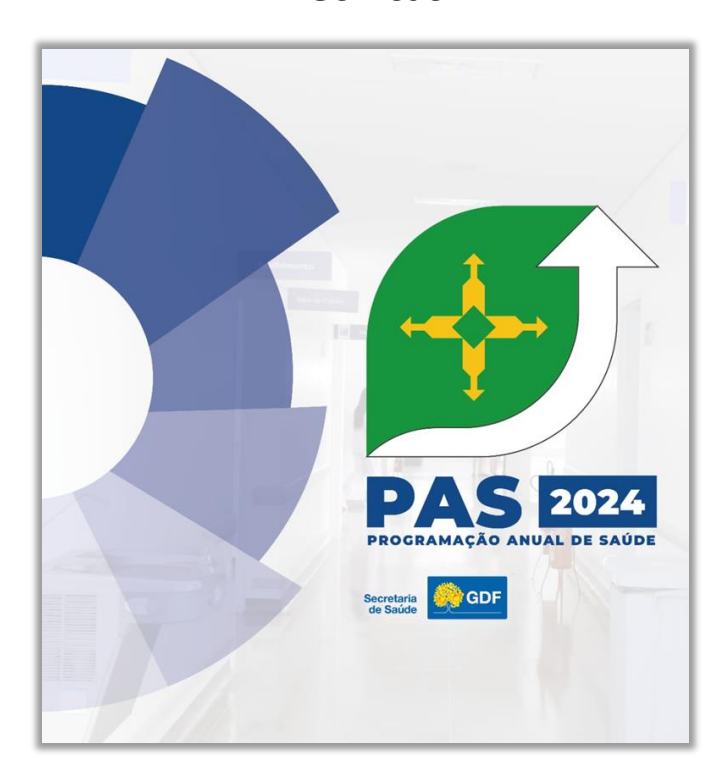

#### Elaboração

Evelyn de Britto Dutra Karla Maria Carmona Queiroz Laércio Lima Luz Osmanda Ferreira de Araújo

> Revisão Denise Salviano da Silva Laércio Lima Luz Lucas Marini Bahia Duca

Brasília, maio de 2024

Versão: 3/2024

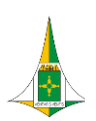

# Sumário

| 1. INTRODUÇÃO                                                                          | 3  |
|----------------------------------------------------------------------------------------|----|
| 2. COMO SOLICITAR O PERFIL DE ACESSO AO SISTEMA ESTRATÉGICO DE PLANEJAMENTO (SESPlan): | 4  |
| 3. COMO ACESSAR A PROGRAMAÇÃO ANUAL DE SAÚDE (PAS 2024) NO SESPLAN:                    | 7  |
| 4. COMO REALIZAR O MONITORAMENTO DA PAS 2024 NO SESPLAN:                               | 11 |
| 5. CRONOGRAMA DE MONITORAMENTO DO PLANEJAMENTO EM SAÚDE                                | 16 |
| 6. PERGUNTAS FREQUENTES – FAQ                                                          | 17 |

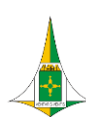

GOVERNO DO DISTRITO FEDERAL SECRETARIA DE ESTADO DE SAÚDE DO DISTRITO FEDERAL SUBSECRETARIA DE PLANEJAMENTO EM SAÚDE COORDENAÇÃO DE PLANEJAMENTO, ORÇAMENTO E DESENVOLVIMENTO INSTITUCIONAL DIRETORIA DE PLANEJAMENTO E ORÇAMENTO GERÊNCIA DE PLANEJAMENTO E PROGRAMAÇÃO EM SAÚDE

# 1. INTRODUÇÃO

Antes de começar a preencher o SESPlan, é importante destacar que as informações registradas no sistema serão consolidadas nos seguintes relatórios:

#### 1.1 Relatório Detalhado do Quadrimestre Anterior (RDQA):

🖹 🖞 🛯 RDQA: período apurado de JANEIRO a ABRIL;

2º RDQA: período apurado de MAIO a AGOSTO;

🖹 🖞 3º RDQA: período apurado de SETEMBRO a DEZEMBRO.

#### 1.2 Relatório Anual de Gestão (RAG):

01 relatório anual, consolidado no início do ano subsequente com as informações de resultado e avaliação dos três RDQAs.

**Observação:** Os relatórios de prestação de contas são apreciados pelo Colegiado <u>de Gestão</u>-Gestar desta SES-DF e também por outras instâncias, tais como a Câmara Legislativa do Distrito Federal, em Audiência Pública, e pelo Conselho de Saúde do Distrito Federal, em caráter deliberativo, no caso do RAG.

Figura1: Ciclo do Planejamento em Saúde

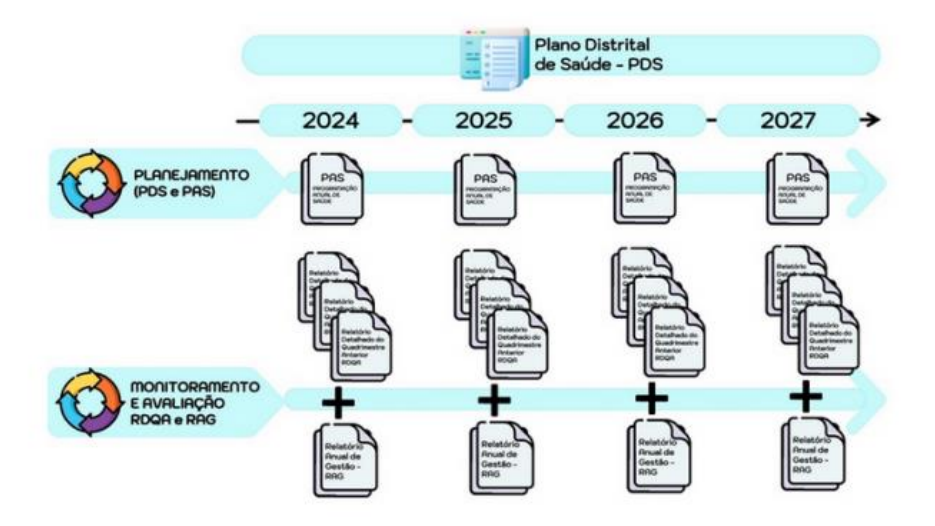

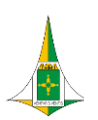

# 2. COMO SOLICITAR O PERFIL DE ACESSO AO SISTEMA ESTRATÉGICO DE PLANEJAMENTO (SESPlan):

2.1. Inicie um Processo SEI → Escolha o Tipo de Processo → Gestão de Sistemas: Informação Procedimento:

| sel                     |                  | Para saber+ Menu Pesquisa                   |
|-------------------------|------------------|---------------------------------------------|
| Controle de Processos   | Iniciar Processo |                                             |
| niciar Processo         |                  |                                             |
| torno Programado        |                  | Facelha a Tina da Drassasa 🔿                |
| esquisa                 |                  | Escolla o Tipo do Processo:                 |
| Base de Conhecimento    |                  | Gestão de Sistemas: Informação Procedimento |
| extos Padrão            |                  | Gestão de Sistemas: Informação              |
| Adelos Favoritos        |                  | Procedimento                                |
| Blocos de Assinatura    |                  |                                             |
| Blocos de Reunião       |                  |                                             |
| Blocos Internos         |                  |                                             |
| Contatos                |                  |                                             |
| Processos Sobrestados   |                  |                                             |
| Acompanhamento Especial |                  |                                             |
| Marcadores              |                  |                                             |
| Pontos de Controle      |                  |                                             |
| statísticas             | •                |                                             |
| rupos                   |                  |                                             |

→ Selecione o Nível de Acesso Restrito (Informação Pessoal):

| sei.                    |   | Para saber+ Menu Pesqu                                                                |
|-------------------------|---|---------------------------------------------------------------------------------------|
| Controle de Processos   |   | Iniciar Processo                                                                      |
| Iniciar Processo        |   |                                                                                       |
| Retorno Programado      |   |                                                                                       |
| Pesquisa                |   | Protocolo                                                                             |
| Base de Conhecimento    |   |                                                                                       |
| Textos Padrão           |   | Automático                                                                            |
| Modelos Favoritos       |   | Informado                                                                             |
| Blocos de Assinatura    |   | Tipo do Processo:                                                                     |
| Blocos de Reunião       |   | Gestão de Sistemas: Informação Procedimento                                           |
| Blocos Internos         |   |                                                                                       |
| Contatos                |   | Especificação:                                                                        |
| Processos Sobrestados   |   |                                                                                       |
| Acompanhamento Especial |   | Classificação por Ass <u>u</u> ntos:                                                  |
| Marcadores              |   |                                                                                       |
| Pontos de Controle      |   | 997 - Pedidos, Oferecimentos e Informações Diversas                                   |
| Estatísticas            | • | 000-067.2 - PROGRAMAS. SISTEMAS. REDES (inclusive licença e registro de uso e compra) |
| Grupos                  | • |                                                                                       |
|                         |   | Interessados:                                                                         |
|                         |   | Qbservações desta unidade:                                                            |
|                         |   | Nivel de Acesso                                                                       |
|                         |   | Hipótese Legal:                                                                       |
|                         |   | Informação Pessoal (Art.33.61º, L da Lei nº 4.990/2012)                               |

4

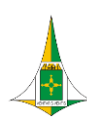

→ Inclua um novo documento → Escolha o Tipo do documento → Formulário de Acesso ao SESPlan:

| ierar Documento |                                                                        |
|-----------------|------------------------------------------------------------------------|
|                 | Escolha o Tipo do Documento: 🔤 🥓                                       |
|                 | sespl<br>Formulário de Acesso ao<br><mark>SESPl</mark> an (Formulário) |
|                 | Formulário de Acesso ao<br><mark>SESPI</mark> an (Formulário)          |

ightarrow Após o preenchimento dos campos iniciais, preencha o campo "Lotação" com a sigla completa da área

técnica responsável pela ação da PAS, conforme documento oficial da Programação Anual de Saúde.

|                                                                                | Para saber+ Menu Pesquisa       | SES/SUPLANS/CPLAN/DIPLAN/GPL/ |
|--------------------------------------------------------------------------------|---------------------------------|-------------------------------|
| Gerar Formulário                                                               |                                 |                               |
|                                                                                |                                 | Qonfirmar Dado                |
|                                                                                | Formulário de Acesso ao SESPlan |                               |
| Nome Completo:                                                                 |                                 |                               |
| L. Mandau da                                                                   |                                 |                               |
|                                                                                |                                 |                               |
| Login de acesso à rede (Windows):                                              |                                 |                               |
|                                                                                |                                 |                               |
| CPF:                                                                           |                                 |                               |
| E-mail:                                                                        |                                 |                               |
|                                                                                |                                 |                               |
| Telefone - Whatsapp (Com DDD)<br>DDD sem o "zero à esquerda", somente números. |                                 |                               |
|                                                                                |                                 |                               |
| Cargo:                                                                         |                                 |                               |
|                                                                                |                                 |                               |
| Lotação (Subsecretaria/Coordenação/Diretoria/Geri                              | éncia):                         |                               |
| Perfil                                                                         |                                 |                               |
|                                                                                |                                 |                               |
| Gestor                                                                         |                                 |                               |
| Coorulta                                                                       |                                 | Confirmer Dado                |

| Meta PDS                                                                                                    | Linha<br>de Base | Meta<br>2024 | Ação Estratégica                                                                                                   | Área Responsável                                                                     | Área(s) Parceira(s)                                                                  |                                                                                                    | Atividades                                                                                                    | Início                                                                                 | Fim         |            |
|----------------------------------------------------------------------------------------------------|------------------|--------------|----------------------------------------------------------------------------------------------------|--------------------------------------------------------------------------------------|--------------------------------------------------------------------------------------|----------------------------------------------------------------------------------------------------|----------------------------------------------------------------------------------------------------|----------------------------------------------------------------------------------------|-------------|------------|
|                                                                                                    |                  |              |                                                                                                    |                                                                                      | SES/GAB<br>SES/SAIS                                                                  | 1                                                                                                    | Instituição de busca ativa de mulheres<br>entre 50 a 69 anos, com o<br>preenchimento da requisição de<br>mamografia, pelo ACS em visita<br>domiciliar.                                   | 28<br>Qued.                                                                            | 3#<br>Qued  |            |
| a                                                                                                    |                  |              |                                                                                                    |                                                                                      | SES/GAB/ASCOM                                                                        | 2                                                                                                    | Implementação do atendimento<br>prioritário, por demanda espontânea,<br>para a solicitação de mamografia em<br>mulheres entre 50 a 69 anos, no seu mês<br>de aniversário, em UBS piloto. | 3#<br>Qued.                                                                            | 39<br>Qued  |            |
| Ampliar as ações da<br>saúde da mulher<br>melhorando o<br>acesso aos exames<br>de mamografia na<br>razão de 0,22 até<br>2027. | 0,05             | 0,16         | 26.Ampliar e qualificar o<br>acesso, às mulheres na faixa<br>etária prioritária, ao rastreio do<br>cáncer de mama. | SES/SAIS/ASCCAN<br>SES/SAIS/COAPS/DESF/<br>GASF*<br>SES/SAIS/CATES/DUAEC<br>/GEDIAG* | SES/SAIS/ASCCAN<br>SES/SAIS/COAPS/DESF/<br>GASF*<br>SES/SAIS/CATES/DUAEC<br>/GEDIAG* | SES/SAIS/ARAS/GCD-<br>RDC<br>SES/SAIS/CATES<br>SES/SAIS/COASIS<br>SES/CRDF/DIRAAH/CE<br>RA<br>FEPECS/DE/EAPSUS<br>SES/SUGEP/CIGEC/DI<br>DEP/GES<br>SES/GAB/ASCOM | 3                                                                                                    | Dévulgação do fluxo de rastreamento,<br>diagnóstico e tratamento do câncer de<br>mama@ | 18<br>Quad. | 38<br>Quad |
|                                                                                                    |                  |              | 50                                                                                                    | O                                                                                    | FEPECS/DE/EAPSUS<br>SES/SUGEP/CIGEC/DI<br>DEP/GES<br>SES/GAB/ASCOM                   | 4                                                                                                    | Elaboração de materiais educativos, de<br>atualização sobre as solicitações dos<br>exames de mamografia no SISCAN.                                                                       | 1e<br>Qued.                                                                            | 38<br>Quad  |            |
|                                                                                                    |                  |              | 2                                                                                                    | 5                                                                                    | U.                                                                                   | 5                                                                                                    | Apresentação do fluxo da mamografia<br>no Colegiado SAIS.                                                                                                    | 29<br>Quad.                                                                            | 38<br>Quad  |            |

5

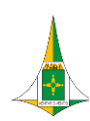

→ Após o preenchimento do campo lotação, selecione o perfil de acesso desejado no SESPlan:

- ✓ Se o servidor é Gestor das áreas técnicas responsáveis por ações da PAS e não irá realizar o registro de informações, tendo como intenção apenas a visualização das informações, deverá selecionar o Perfil "Gestor".
- ✓ Se o servidor não é Gestor das áreas técnicas responsáveis por ações da PAS, mas deseja visualizar as informações acerca da execução das ações da PAS, deverá selecionar o Perfil "Consulta".
- ✓ Se o servidor é responsável pelo preenchimento das informações de execução das ações da PAS, independente da função exercida da SES-DF, deverá selecionar o Perfil "Técnico". Apenas este perfil permite a edição dos campos da PAS no SESPlan.

|                                                     | Para saber+ Menu Pesquisa       | SES/SUPLANS/CPLAN/DIPLAN/GPLAN 🗸 🧮 |
|-----------------------------------------------------|---------------------------------|------------------------------------|
| Gerar Formulário                                    |                                 |                                    |
|                                                     |                                 | Confirmar Dados Voltar             |
|                                                     | Formulário de Acesso ao SESPlan |                                    |
| Nome Completo:                                      |                                 |                                    |
| Matricula:                                          |                                 |                                    |
| _ogin de acesso à rede (Windows):                   |                                 |                                    |
|                                                     |                                 |                                    |
| CPF:                                                |                                 |                                    |
|                                                     |                                 |                                    |
| z-mail:                                             |                                 |                                    |
| Telefone - Whatsapp (Com DDD)                       |                                 |                                    |
| DDD sem o "zero à esquerda", somente números.       |                                 |                                    |
|                                                     |                                 |                                    |
| Cargo:                                              |                                 |                                    |
|                                                     |                                 |                                    |
| _otação (Subsecretaria/Coordenação/Diretoria/Gerênc | ia):                            |                                    |
| Perfil:                                             |                                 |                                    |
| ~                                                   |                                 |                                    |
|                                                     |                                 |                                    |
| Gestor                                              |                                 |                                    |

2.2. Após o preenchimento do Formulário, assine juntamente com a sua chefia imediata e encaminhe à SES/SUPLANS/CPLAN/DIPLAN – Diretoria de Planejamento e Orçamento.

2.3. Se após o cadastramento pela DIPLAN o usuário identificar problemas para acessar o sistema, poderá entrar em contato pelo Ramal 4145 ou buscar atendimento presencialmente na Gerência de Planejamento e Programação em Saúde – GPLAN.

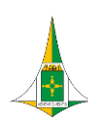

# 3. COMO ACESSAR A PROGRAMAÇÃO ANUAL DE SAÚDE (PAS 2024) NO SESPLAN:

**3.1.** Acesse o *link* <u>http://sesplan.saude.df.gov.br/sistema/login.php</u> e preencha os campos *Login* e Senha (*os mesmos usados para acessar os computadores da rede SES\_DF*). <u>OBS: o acesso ao SESPlan somente é possível por meio da intranet da SES-DF.</u>

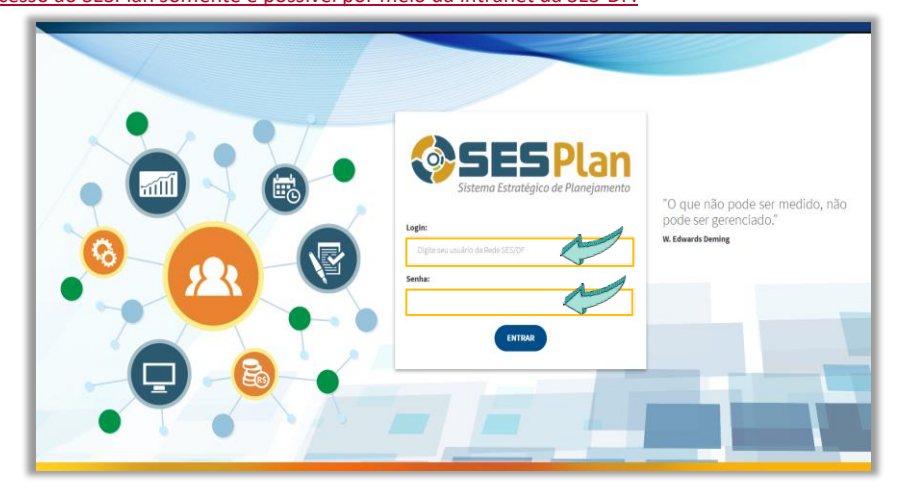

## 3.2. No campo Ano/Competência, selecione 2024;

| () SESPlan | Administrador + | Monitoramento - | Gestão de Pendências | Ciclo Planejamento | Relatórios + | Saiba ++ |      | ۵                | Ano/Competência 2024 • Maria da Pas<br>Unidades de Vinculação SUPLANS/DIPLAN/GEPLAN | <br>Sair |
|------------|-----------------|-----------------|----------------------|--------------------|--------------|----------|------|------------------|-------------------------------------------------------------------------------------|----------|
|            |                 |                 |                      | Secretaria de      | e Estado o   | de Saúd  | e do | Distrito Federal |                                                                                     |          |

#### 3.3. Agora clique em Monitoramento e selecione PAS;

| SESPlan Administrador-            | Monitoramento - Gestão de Pen                                            | dências Ciclo Planejamento | Relatórios - | Saiba +- | 5 A      | AnoiCompetência 2024 * Marie de Pas S<br>Unidades de Vinculação (SUPLANSDIPLANGEPLAN * | Sair |
|-----------------------------------|--------------------------------------------------------------------------|----------------------------|--------------|----------|----------|----------------------------------------------------------------------------------------|------|
| Minhas pendências (Análise SAG/PA | Filtro por Objetivo Estratégico<br>Pesquisa Avançada<br>Indicador<br>PAS | Secretaria d               | e Estado de  | e Saúde  | do Distr | rito Federal                                                                           |      |
|                                   | SAG<br>Execução Orçamentária<br>Plano Executivo<br>ÊNO                   | IAS RELATADAS.             |              |          |          | NÃO EXISTEM NOVAS MENSAGENS.                                                           |      |

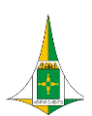

## 3.4. Clique em Listagem;

| Administrador - Monitoramento - Gestão de Per | ndéncias Ciclo Planejamento Relatórios - Salba + 💆 🛕 | AnoiCompetência 2024 • Maria da Pas Sar<br>Unidades de Vinculação SUPLANSEDIPLANGEPLAN • |
|-----------------------------------------------|------------------------------------------------------|------------------------------------------------------------------------------------------|
|                                               | Secretaria de Estado de Saúde do Distrito Federal    |                                                                                          |
|                                               |                                                      |                                                                                          |
| PAS                                           |                                                      |                                                                                          |
| Q. Monitoramento                              |                                                      |                                                                                          |
| Q Incluir                                     |                                                      |                                                                                          |
| Q Listagem                                    |                                                      |                                                                                          |
| Q Período de Atualização                      |                                                      |                                                                                          |

# 3.5. O passo seguinte é filtrar a sua busca por nome da AÇÃO ou por área RESPONSÁVEL;

| Administrador- Monitoramento- Gestão de Pendências                                                                                                    | Ciclo Planejamento Relatórios - Salba                                                           | a+- 💆 🛆                                | AnolCompetência 2024 * Maria da Pas Sair<br>Unidades de Vinculação SUPLANSIDIPLANGEPLAN * |
|----------------------------------------------------------------------------------------------------|-------------------------------------------------------------------------------------------------|----------------------------------------|-------------------------------------------------------------------------------------------|
|                                                                                                    | Secretaria de Estado de Sa                                                                      | aúde do Distrito Federal               |                                                                                           |
| PAS 2024 •                                                                                                    |                                                                                                 | RESPONSAVE                             | * )                                                                                       |
| 01 - Aumentar e número de equipes de Saúde da Familia credenciadas pelo Ministério da Saúde<br>02 - Aumentar o número de equipes de Saúde Bucal credenciadas na Medalidade I junto ao Ministério |                                                                                                 | CONTIDUVIDORIA<br>CONTIDUVIDORIA/GEACO |                                                                                           |
| da Saude.<br>03 - Estabelecer os processos de trabalho relacionados à oferta do serviço de telediagnóstico nas<br>Unidades Básicas de Saude.                                                     |                                                                                                 | CONT/OUVIDORIA/GETRIC<br>CONT/USTRAC   |                                                                                           |
| 04 - Ampliar o número de equipes de Consultóris na Rua (eCR) em Modalidade III no Dístrito Federal.<br>05 - Reestruturar o convélnio QualisAPS para avaliação das equipes da ESF.                | ressoas em Situação de Violência do Distrito P<br>na ansiedade, depressão e uso abusivo de áloc | CONTAUSTRACIDICOS                      |                                                                                           |
| 06 - Aumentar a oferta de coleta de exames laboratoriais nas UBS.<br>07 - Credenciar as equipes Multiprofissionais existentes na modalidade eMulti Ampliada junto ao<br>Ministério de Saxida     |                                                                                                 | CROF                                   |                                                                                           |
| 08 - Qualificar e ampilar o acompanhamento das condicionalidades do Programa Bolsa Familia (PBF).                                                                                                | CAPS III Samambaia) junto ao Ministé                                                            | CRONCET<br>CROECET/ROT                 |                                                                                           |

# 3.6. Se selecionar a busca por nome da AÇÃO, clique em filtrar para encontrar o que procura;

| PAS                                                   | 2024 *                                                           |                                                  |                                                                          |                               |                                                                   |                                              |          |       | Incluir |
|-------------------------------------------------------|------------------------------------------------------------------|--------------------------------------------------|--------------------------------------------------------------------------|-------------------------------|-------------------------------------------------------------------|----------------------------------------------|----------|-------|---------|
| Q Filmar Q L                                          | cessos de trabalho relacionado<br>impar Filtros                  | s à oferta do serviço de telediagnósti           | co nas U *                                                               |                               |                                                                   |                                              |          | •     |         |
| EIXO 01 - Re<br>PP02 - PROCESSO<br>D01 - Fortalecimer | des de Atenção á<br>le to da Política Distrital de A             | à Saúde<br>tenção Primária à Saúde, como         | ordenadora da rede e coord                                               | enadora do cuidado.           |                                                                   |                                              |          |       |         |
| PPA 0254 - ATE                                        | IÇÃO PRIMÁRIA À SAÚDE                                            | mana a saude em suas direrente                   | s modalidades (esr, esis, er                                             | APP, eCR, eMULTI e I          | [cerpis], considerando as v                                       | ulnerabilidades.                             |          |       |         |
| Ação PAS: 03 - E                                      | IÇÃO PRIMÁRIA À SAÚDE<br>stabelecer os process                   | os de trabalho relacionado:                      | s modalidades (esr, ess, es                                              | telediagnóstico r             | icerpis), considerando as v<br>as Unidades Básicas c              | ulnerabilidades.<br>de Saúde.                |          |       |         |
| Ação PAS: 03 - E                                      | IÇÃO PRIMÁRIA À SAÚDE<br>Istabelecer os processo<br>Fim Previsto | os de trabalho relacionado:<br>Inicio<br>Efetivo | s nocanosces (esp. esp. es<br>s à oferta do serviço de<br>Fim<br>Efetivo | telediagnóstico r<br>Situação | icerpis), considerando as v<br>las Unidades Básicas c<br>Controle | ulnerabilidades.<br>de Saúde.<br>Responsável | Parceiro | Ações |         |

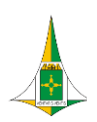

**3.7.** Se sua busca for por área **RESPONSÁVEL**, selecione a área desejada e clique em filtrar. Em seguida, as ações correspondentes serão exibidas;

| <b>Septian</b>                                                                                                    |                                                                                                    |                                                                                                    |                                                                                                    |                                                                                                    |                                                                                                    |                                                                                                    | AnorCompetencia                                                         | 2024 * Maria da Pas            |   |
|----------------------------------------------------------------------------------------------------|----------------------------------------------------------------------------------------------------|----------------------------------------------------------------------------------------------------|----------------------------------------------------------------------------------------------------|----------------------------------------------------------------------------------------------------|----------------------------------------------------------------------------------------------------|----------------------------------------------------------------------------------------------------|-------------------------------------------------------------------------|--------------------------------|---|
|                                                                                                    | Administrador+                                                                                                    | Monitoramento + Ge                                                                                                    | stão de Pendências Ci                                                                                                    | iclo Planejamento P                                                                                                    | Relatórios + Saiba ++                                                                               | ▲ ▲                                                                                                    | Unidades de Vincul                                                      | suplans/diplan/geplan          |   |
|                                                                                                    |                                                                                                    |                                                                                                    | s                                                                                                    | Secretaria de l                                                                                                    | Estado de Saúd                                                                                      | e do Distrito Federal                                                                                                    |                                                                         |                                |   |
|                                                                                                    |                                                                                                    |                                                                                                    |                                                                                                    |                                                                                                    |                                                                                                    |                                                                                                    |                                                                         |                                |   |
| PAS                                                                                                    | 2024 *                                                                                                    |                                                                                                    |                                                                                                    |                                                                                                    |                                                                                                    | 4                                                                                                    |                                                                         |                                |   |
| nção                                                                                                    |                                                                                                    |                                                                                                    |                                                                                                    |                                                                                                    | * SAIS                                                                                              | COAPSIDESF/GASE                                                                                                    |                                                                         |                                |   |
| Q Filmar 9 La                                                                                                    | mpar Filtros                                                                                                    |                                                                                                    |                                                                                                    |                                                                                                    |                                                                                                    | 4                                                                                                    |                                                                         |                                |   |
|                                                                                                    |                                                                                                    |                                                                                                    |                                                                                                    |                                                                                                    |                                                                                                    |                                                                                                    |                                                                         |                                |   |
| IXO 01 - Rec                                                                                                    | des de Atenção                                                                                                    | à Saúde                                                                                                    |                                                                                                    |                                                                                                    |                                                                                                    |                                                                                                    |                                                                         |                                |   |
|                                                                                                    | and and interrigent                                                                                                    |                                                                                                    |                                                                                                    |                                                                                                    |                                                                                                    |                                                                                                    |                                                                         |                                |   |
| PPOT POCEDADE                                                                                                    |                                                                                                    |                                                                                                    |                                                                                                    |                                                                                                    |                                                                                                    |                                                                                                    |                                                                         |                                |   |
| PS01 - SOCIEDADE<br>D02.1 - Fortalecime                                                                                                    | nto das Redes Temática                                                                                                    | as de Atenção à Saúde e d                                                                                                    | a Rede de Atenção às Pes                                                                                                    | soas em Situação de V                                                                                                    | iolência do Distrito Federa                                                                         | al a fim de promover o cuidado integral e                                                                                               | continuo da população, de forma Regiona                                 | alizada.                       |   |
| PS01 - SOCIEDADE<br>D02.1 - Fortalecime<br>OE 1.2.4 - Reduzir<br>PPA 0255 - ATEN                                                                                                    | nto das Redes Temática<br>o adoecimento e morte                                                                                                    | as de Atenção à Saúde e d<br>s por causas evitáveis em<br>MBULATORIAL E HOSPIT                                                                                                   | a Rede de Atenção às Pes<br>mulheres em idade fértil,<br>ALAR à SAÚDE                                                                                           | soas em Situação de V<br>gestante e crianças.                                                                                     | iolência do Distrito Federa                                                                         | el a fim de promover o cuidado integral e                                                                                               | continuo da população, de forma Regiona                                 | alizada.                       |   |
| PS01 - SOCIEDADE<br>D02.1 - Fortalecime<br>OE 1.2.4 - Reduzir<br>PPA 0255 - ATEN                                                                                                    | nto das Redes Temática<br>o adoecimento e morte<br>ÇÃO ESPECIALIZADA A                                                                                                    | as de Atenção à Saúde e d<br>s por causas evitáveis em<br>IMBULATORIAL E HOSPIT                                                                                                  | a Rede de Atenção às Pes<br>mulheres em idade fértil,<br>ALAR À SAÚDE                                                                                           | isoas em Situação de V<br>gestante e crianças.                                                                                    | iolência do Distrito Federa                                                                         | a fim de promover o cuidado integral e                                                                                                  | continuo da população, de forma Regiona                                 | alizada.                       |   |
| PS01 - SOCIEDADE<br>D02.1 - Fortalecime<br>OE 1.2.4 - Reduzir<br>PPA 0255 - ATEN<br>Qão PAS: 20 P                                                                                                | nto das Redes Temática<br>o adoecimento e morte<br>ÇÃO ESPECIALIZADA A<br>troporcionar pelo me                                                                                       | as de Atenção à Saúde e d<br>s por causas evitáveis em<br>IMBULATORIAL E HOSPIT<br>enos seis consultas de                                                                        | a Rede de Atenção às Pes<br>mulheres em idade fértil,<br>ALAR À SAÚDE<br>e pré-natal para gesta                                                                 | isoas em Situação de V<br>gestante e crianças.<br>intes, com início ent                                                           | tolència do Distrito Federa<br>tre a 1ª até a 12ª sema                                              | il a fim de promover o cuidado integral e<br>ana de Gestação.                                                                           | continuo da população, de forma Regiona                                 | alizada.                       |   |
| PS01 - SOCIEDADE<br>D02.1 - Fortalecime<br>OE 1.2.4 - Reduzir<br>PPA 0255 - ATEN<br>Ição PAS: 20 P                                                                                               | nto das Redes Temàtica<br>o adoecimento e morte<br>ÇÃO ESPECIALIZADA A<br>roporcionar pelo me                                                                                        | as de Atenção à Saúde e d<br>s por causas evitáveis em<br>IMBULATORIAL E HOSPIT<br>enos seis consultas de<br>Inicio                                                              | a Rede de Atenção às Pes<br>mulheres em idade fértil,<br>ALAR À SAÚDE<br>e pré-natal para gesta<br>Fim                                                          | isoas em Situação de V<br>gestante e crianças.<br>intes, com início ent                                                           | tre a 1ª até a 12ª sema                                                                             | ana de Gestação.                                                                                                    | continuo da população, de forma Regiona                                 | alizada.                       |   |
| PS01 - SOCIEDADE<br>D02.1 - Fortalecime<br>OE 1.2.4 - Reduzir<br>PPA 0255 - ATEN<br>ÇÃO PAS: 20, - P<br>nicio Previsto                                                                           | nto das Redes Temática<br>o adoecimento e morte<br>ÇÃO ESPECIALIZADA A<br>troporcionar pelo me<br>Fim Previsto                                                                       | as de Atenção à Saúde e d<br>s por causas evitáveis em<br>IMBULATORIAL E HOSPIT<br>enos seis consultas de<br>Inicio<br>Efetivo                                                   | a Rede de Atenção às Pes<br>mulheres em idade têrtil,<br>ALAR À SAÚDE<br>e pré-natal para gesta<br>Fim<br>Efetivo                                               | ssoas em Situação de V<br>gestante e crianças.<br>intes, com início ent<br>Situação                                               | iolência do Distrito Federa<br>tre a 1ª até a 12ª serna<br>Controle                                 | il a fim de promover o cuidado integral e<br>ana de Gestação.<br>Responsável                                                            | continuo da população, de forma Regiona<br>Parceiro                     | Ações                          |   |
| PS01 - SOCIEDADE<br>D02.1 - FORTalecime<br>OE 1.2.4 - Reduzir<br>PPA 0285 - ATEN<br>ção PAS: 20 P<br>nicio Previsto<br>taneiro<br>revereiro                                                      | nto das Redes Temático<br>o adoecimento e morte<br>ção ESPECIALIZADA A<br>roporcionar pelo me<br>Fim Previsto<br>Novembro<br>Dezembro                                                | as de Atenção à Saúde e d<br>s por causas evitáveis em<br>IMBULATORIAL E HOSPIT<br>enos seis consultas de<br>Inicio<br>Efetivo                                                   | a Rede de Atenção às Pes<br>mulheres em idade fértil,<br>ALAR À SAÚDE<br>e pré-natal para gesta<br>Fim<br>Efetivo                                               | ssoas em Situação de V<br>gestante e crianças.<br>Intes, com Inicio ent<br>Situação<br>Atrosada                                   | ioléncia do Distrito Federa<br>tre a 1ª até a 12ª sema<br>Controle                                  | al a lim de promover o cuidado integral e<br>ana de Gestação.<br>Responsável<br>SAISICOAPB/DESF/GASF                                    | Parceiro SAUS/COAPS/DESF/GESFAM                                         | Ações<br>v                     |   |
| PS01 - SOCIEDADE<br>D02.1 - FORTalecime<br>OE 1.2.4 - Reduzir<br>PPA 0286 - ATEN<br>ção PAS: 20 P<br>nicio Previsto<br>taneiro<br>'evereiro                                                      | nto das Redes Temátic:<br>o adoecimento e morte<br>ção ESPECIALIZADA A<br>roporcionar pelo me<br>Fim Previsto<br>Novembro<br>Dezembro                                                | as de Atenção à Saúde e d<br>s por causas evitáveis em<br>MBULATORIAL E HOSPIT<br>snos sels consultas de<br>Inicio<br>Efetivo                                                    | a Rede de Atenção às Pes<br>mulheres em idade fértil,<br>ALAR À SAÚDE<br>e pré-natal para gesta<br>Fim<br>Efetivo                                               | ssoas em Situação de V<br>gestante e crianças.<br>Intes, com inicio ent<br>Situação<br>Abrasada                                   | tolência do Distrito Pedera<br>tre a 1º até a 12º sema<br>Controle                                  | al a lim de promover o cuidado integral e<br>ana de Gestação.<br>Responsável<br>SAIS:COAPS/DESF/0ASF                                    | Parceiro<br>SAIS/COAPS/DESF/GESFAM                                      | Ações<br>V<br>Save Sance Kick  |   |
| PS01 - SOCIEDADE<br>D02.1 - FORTalecime<br>OE 1.2.4 - Reduzir<br>PPA 0255 - ATEN<br>Ção PAS: 20 P<br>nicto Previsto<br>Ianeiro<br>'evereiro                                                      | nto das Redes Temático<br>o adoecimento e morte<br>ção EspEciaLiZADA A<br>roporcionar pelo me<br>Fim Previsto<br>Novembro<br>Dezembro                                                | as de Atenção à Saúde e d<br>a por causas evitáveis em<br>MBULATORIAL E HOSPIT<br>enos seis consultas de<br>Inicio<br>Efetivo                                                    | a Rede de Atenção às Pes<br>mulheres em idade fértil,<br>ALAR A SAUDE<br>e pré-natal para gesta<br>Em<br>Efetivo                                                | ssoas em Situação de V<br>gestante e crianças.<br>Intes, com inicio ent<br>Situação<br>Abrasada                                   | Ite a 1º até a 12º sema<br>Controle                                                                 | II a fim de promover o cuidado integral e<br>ana de Gestação.<br>Responsável<br>SAISCOAPSDESFIGASE                                      | Parceiro<br>SAIS/COAPS/DESF/0ESFAM                                      | Ações<br>v<br>rano lingo Exclu |   |
| Psol - societade<br>Dozi - Fortalecime<br>OE 1.2.4 - Reduzir<br>PPA 0265 - ATEN<br>Vição PAS: 20 P<br>Inicio Previsto<br>Janeiro<br>Fevereiro                                                    | nto das Redes Temátic:<br>o adoecimento e morte<br>gão ESPECIALIZADA A<br>troporcionar pelo me<br>Fim Previsto<br>Novembro<br>Dezembro<br>mpliar a capacidade                        | as de Atenção à Saúde e d<br>a por causas evitáveis em<br>MBULATORIAL E HOSPIT<br>enos sels consultas de<br>Inicio<br>Efetivo<br>e e a qualidade de dia                          | a Rede da Atenção às Pes<br>mulheres em idade fértil,<br>ALRAR à SAUDO<br>e pré-natal para gesta<br>Pim<br>Efetivo<br>gróstico, tratamento d                    | ssas em Situação de V<br>gestante e crianças.<br>Intes, com início ent<br>Situação<br>Abrasada<br>e seguimento dos c              | Ioléncia do Distrito Pedera<br>tre a 1º até a 12º sema<br>Controle                                  | II a fim de promover o cuidado integral e<br>ana de Gestação.<br>Responsável<br>SAISCOAPSIDESFIGASE                                     | Parceiro<br>SAIS-COAPS/DESF/0ESFAM                                      | Ações                          | 3 |
| Ps01 - SOCIEDAD<br>D021 - Fordalecime<br>OE 12.4 - Reduzir<br>PPA 0285 - ATEN<br>Ação PAS: 20 9<br>Inicico Previsto<br>Janeiro<br>Fovereiro                                                      | nto das Redes Temático<br>o adoccimento e morte<br>consecuento e morte<br>roporcionar pelo mo<br>Fim Previsto<br>Novembro<br>Dezembro<br>Dezembro<br>mpliar a capacidade             | Is de Alenção à Suíde e d<br>a por causa evitáveis em<br>MediLATORAL, E HOSPIT<br>enos sels consultas de<br>Inicio<br>Efetivo<br>e e a qualidade de dia<br>Inicio                | a Rede de Atenção às Pese<br>mulheres em idade Finul,<br>ALAR À SAÚDE<br>e pré-natal para gesta<br>Fim<br>Electro<br>gnóstico, tratamento o<br>Fim              | ssoas em Situação de V<br>gestante e crianças.<br>Intes, com inicio enti<br>Situação<br>Atrosada<br>e seguimento dos c            | Inolência do Distrito Federa<br>tre a 1º até a 12º sema<br>Controle                                 | la tim de promover o cuidado integral e<br>ana de Gestação.<br>Responsável<br>SAISICOAPSIDESFIGASE                                      | Parceiro<br>SAIS-COAPSOESFIGESFAM                                       | Ações<br>v<br>ano teor 2000    |   |
| PS01-SOCIEDAD<br>D021-Fordalecime<br>OE124-Reduzir<br>PPA 0285-ATEN<br>Ição PAS: 209<br>Inicio Previsto<br>Ameiro<br>Fevereiro                                                                   | nto das Redes Temática<br>o adoceimento e most<br>2006 Esercicia 2004<br>Previsto<br>Neventro<br>Dezembro<br>mpilar a capacidade<br>Fim Previsto                                     | ss ex Arequeb à Suide e de<br>por causas evitients em<br>Meuturtonaut, et o Sent<br>enos sels consultas de<br>Inicio<br>Effetivo<br>e e a qualidade de dia<br>Inicio<br>Effetivo | a Rece de Atenção às Pesa<br>mulheres en cidod fértil,<br>ALAR À SAÚDE<br>e pré-natal para gesta<br>Fim<br>Elfetivo<br>gnóstico, tratamento d<br>Fim<br>Entervo | ssas em Srtusção de V<br>gestante e crianção<br>intes, com inicio ent<br>Situação<br>Atrosata<br>e seguimento dos o<br>Situação   | Inclência do Distrito Federa<br>tre a 1º até a 12º sema<br>Controle<br>asos de sífilis.<br>Controle | II a tim de promover o cuidado integral e<br>ana de Gestação.<br>Responsável<br>BAISCOAPSDESFIGASF<br>Responsável                       | Parceiro Parceiro Parceiro Parceiro                                     | Ações<br>Ações                 |   |
| Psol - Societade<br>Do2.1 - Fortalecime<br>OE 1.2.4 - Reduze<br>PrA 0285 - Atten<br>Ição PAS: 20., P<br>Inicio Previsto<br>Janeiro<br>Foverero<br>Ição PAS: 22., A<br>Inicio Previsto<br>Janeiro | no da Redes Tendido<br>a adoecimento e morte<br>do Estretuzizaba A<br>roporcionar pelo mu<br>Pim Previsto<br>Dezembro<br>Dezembro<br>mpliar a capacidade<br>Fim Previsto<br>Novembro | si e A Alexiè a Suide e de<br>por clausa e vide a de<br>MBULATORIAL E HOSPIT<br>enos sels consultas de<br>inicio<br>Efetivo<br>e e a qualidade de dia<br>Inicio<br>Efetivo       | a Rede de Almeção às Pesi<br>mulheres en idade ferti,<br>ALAR À SAUDE<br>E pré-natal para gesta<br>Fim<br>Efetivo<br>gnóstico, tratamento d<br>Fim<br>Efetivo   | ssas em Situação de V<br>gestante e crianção.<br>Intes, com inicio enti<br>Situação<br>Arcasala<br>e seguimento dos c<br>Situação | toléncia do Distrito Federa<br>tre a 1º até a 12º semi<br>Controle<br>asos de sífilis.<br>Controle  | II a tim de promover o cuidado integral e<br>ana de Gestação.<br>Responsável<br>BAISCOAPSDESFIGASF<br>Responsável<br>SAISCOAPSDESFIGASF | Parceiro Parceiro Parceiro Parceiro Parceiro Parceiro Parceiro Parceiro | Ações<br>Ações<br>Ações        | 3 |

3.8. Para começar a preencher o monitoramento da PAS vá até AÇÕES e selecione ANÁLISE;

| Ação PAS: 20 - P | roporcionar pelo menos | seis consultas de pré-nat | al para gestantes, com inío | cio entre a 1ª até a | 12ª semana de Gestaçi | āo.                  |                        |                                  |
|------------------|------------------------|---------------------------|-----------------------------|----------------------|-----------------------|----------------------|------------------------|----------------------------------|
| Inicio Previsto  | Elm Barri              | Inicio<br>Efetivo         | Efetivo                     | Situação             | Controle              | Responsável          | Parceiro               | Ações                            |
| Fevereiro        | Novembro<br>Dezembro   | ~                         | ~                           | Atrasada             | ~                     | SAIS/COAPS/DESF/GASF | SAISICOAPSIDESFIGESFAM | i                                |
|                  |                        |                           |                             |                      |                       |                      |                        | Analise<br>Controle<br>Histórico |

(IMPORTANTE: Os campos "Início Previsto", "Fim Previsto", Início Efetivo", "Fim Efetivo", "Situação", "Controle", "Responsável" e "Parceiro" não devem ser alterados pelos usuários das áreas técnicas da ADMC. Estes campos são de uso exclusivo da equipe da SUPLANS.

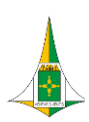

# 3.9.Em seguida, a seguinte tela de monitoramento será exibida para cada ação da PAS;

| PAS > Análise                                                                                                    |  |
|----------------------------------------------------------------------------------------------------|--|
| EIXO 01 - Redes de Atenção à Saúde                                                                                                    |  |
| PSOT - SOCIEDADE<br>D02 Fortuacimento das Redets Temáticas de Atenção à Saúde e da Rede de Atenção as Pressoas em Situação de Violência do Distrito Federal a tim de promover o cuidado integral e contínuo da população, de forma Regionalizada.<br>OE 2.1.4. Andeuro adocelmento e mortes por causas vertáveis em mulhenes em idade finti, gestante e cranças.<br>PRA 0261 - ATENÇÃO ESPECIALIZADA AMBULATORIAL E HOSPITALAR À SAÚDE |  |
| Ação PAS: 20 Proporcionar pelo menos seis consultas de pré-natal para gestantes, com ínicio entre a 1º até a 12º semana de Gestação.                                                                                                    |  |
| Janelso Fevereiro Março/Anti Mac/Juno Julito/Agosto Setembor/Outubro Neventrio/Dezembro                                                                                                    |  |
| Com Positicas<br>Crientajões para a denica responsável: (máximo de 10000 cancteres)                                                                                                    |  |
| Abridades Planepadas: (máximo de 10000 caracteres)                                                                                                    |  |
| Alvidades Realizadas: (máximo de 10000 caracteres)                                                                                                    |  |
| Entraves: (máximo de 10000 caracteres)                                                                                                    |  |
|                                                                                                    |  |

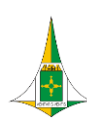

#### 4. COMO REALIZAR O MONITORAMENTO DA PAS 2024 NO SESPLAN:

**4.1.** No campo **Orientações para a área técnica responsável** está descrito o **Passo a Passo** para preenchimento das **Atividades Realizadas.** O campo pode ser ampliado clicando no ícone , localizado no canto inferior direito de cada quadro, para melhor visualização das orientações.

| AteroFereneral MaryAkri MasoJumia JulinoAgus BeterstorOLation Accentration<br>Ateropational Analysis Analysis BeterstorOLation Accentration<br>- Campos de preenchimento exclusion da SUPLANE: Chentaglos para a lesa Moncie responsabert e Alvidados Planegadas.<br>- Campos de preenchimento exclusion da larea Moncie responsabert Alvidados Planegadas.<br>- Campos de preenchimento exclusion da larea Moncie responsabert Alvidados Planegadas.<br>- Campos de preenchimento exclusion da larea Moncie responsabert Alvidados Planegadas.<br>- Campos de preenchimento exclusion da larea Moncie responsabert Alvidados Planegadas.<br>- Campos de preenchimento esclusion da larea Moncie responsabert Alvidados Planegadas.<br>- Campos de la bestagen registames de patratines de patratines de pole-faulta.<br>Montarramento de monto do tostamento dos compositivos de aracentes dos pole-faulta.<br>Montarramento de monto dos tostamento dos compositivos de aracentes de stato.                                                                                                    |
|----------------------------------------------------------------------------------------------------|
| Margole         Margole         Selentocidant         Overhead                úndors de preentdinente exclusion da SUPLANE. Onertigides para a lena Norsci responsabert Alvitades Planegatas.               úndors de preentdinente exclusion da lena Vicinizar responsabert Alvitades Planegatas.                 úndors Planegadas: (miximo da totico caracteres)               úndors de preentdinente exclusion da lena Vicinizar responsabert Alvitades Realizadas e Entraves.               úndors                 úndors Planegadas: (miximo da totico caracteres)               úndors               úndors               úndors             úndors |
| > Campos de preentimento esclusivo da SUPLANE. Chentadose para a lara tañola regionadari e Alvidades Planegadas. > Campos de preentamento esclusivo da lara tácicar responsáveir. Alvidades Realizadas e Entraves. relaces Planegadas: (maximo de 10000 caracteres) Anguação da testagem rápidas emplantes e parameta, carante os tela tomentes do pole-data. Montamento do migrativo do talantero da complante, o quante mainte da matério no Ociogado SAIS.                                                                                                    |
| Campos de preenctamento exclusivo da área lácisca responsável Atividades Realizadas e Entraves.     Ardipalção (miximo de 10000 caracteres)     Angliação da histilagem rápida e megatimies parcentas, Junes de 16 ministeres do prê-ontal.     Ministramento do miximo do natemento de socio postável na dementingão quadrimentaria de ministro no Colegiado SAIS.                                                                                                    |
| vidades Planėjidas: (mksimo de 10000 caracteres)<br>Angliaijoda da lestagem ripiska em pestantes e parcentas, durante os livits tomestes do pil-nata.<br>Montoramento do mytino to to tantemto dos casos postikos e a geneentucjio quadi mestral de matorino no Colegiado SAIS.                                                                                                    |
| Ampliação da testagem rápida em gestantes e parceiras, durante os tirês trimestes do pré-natal.<br>Montonamento do registro do tratamento das casos positivos e apresentação quadrimestral de relatório no Colegiado SAIS.                                                                                                    |
| Capacitação de professionais mutiplicatives no protocolo de PIN-Natal de rinco hatulai (<br>Euboração e prácticados en internais exactantes e informárias acesas a atilis para militais acesas.<br>Elaboração e apresentação ao Calegado da DIVEPISVS do relativo analito: trimestral da investigação dos casos de sítiis congênta com destecho destavorável.<br>vidades Realizadas: (máximo de 10000 caracteres)                                                                                                    |
|                                                                                                    |
| taves: (máximo de 10000 caracteres)                                                                                                    |
|                                                                                                    |
|                                                                                                    |
|                                                                                                    |

**IMPORTANTE**: Ao preencher o campo Atividades Realizadas, a área técnica não deve criar, editar ou modificar a nomenclatura da Atividade Planejada, uma vez que esta foi proposta pela área técnica responsável e validada pelo Colegiado de Gestão da SES-DF.

## 4.2. Passo a passo para o preenchimento das Atividades Realizadas (PAS 2024):

#### 4.2.1 Como preencher o campo ATIVIDADES REALIZADAS:

a) Copie todas as Atividades Planejadas e cole no CAMPO >> **ATIVIDADES REALIZADAS**, informando o *status* correspondente ao lado da referida atividade de acordo com o período monitorado.

b) O status atribuído à cada atividade deverá ser informado de acordo com uma das três categorias listadas abaixo:

- ✓ NÃO INICIADA: quando nada tiver sido feito referente à atividade proposta.
- EM ANDAMENTO: quando a atividade tiver sido iniciada.
- ✓ **CONCLUÍDA:** quando a atividade tiver sido finalizada.

Caso a mesma atividade esteja planejada para mais de um quadrimestre, o status deverá ser informado de acordo com o período monitorado.

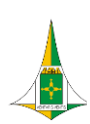

#### Exemplo de preenchimento do campo >> ATIVIDADES REALIZADAS:

|   | 1º Quad                             | rimestre              | 2º Quad                                 | rimestre                                     | 3º Quad                                | rimestre                                 | <br>Formatado: Cor da fonte: Texto 1 |  |
|---|-------------------------------------|-----------------------|-----------------------------------------|----------------------------------------------|----------------------------------------|------------------------------------------|--------------------------------------|--|
| j | Jan/Fev                             | Mar/Abr               | Mai/Jun                                 | Jul/Ago                                      | Set/Out                                | Nov/Dez                                  | Tabela formatada                     |  |
| ł | Atividades                          | Atividades            | Atividades                              | Atividades                                   | Atividades                             | Atividades                               | Formatado: Cor da fonte: Texto 1     |  |
| 2 | Planejadas:                         | Planejadas:           | Planejadas:                             | Planejadas:                                  | Planejadas:                            | Planejadas:                              | Formatado: Cor da fonte: Texto 1     |  |
| 2 | 1. Adesão aos editais               | 1. Adesão aos editais | 2. Apresentação do                      | 2. Apresentação do                           | 3. Elaboração da                       | 3. Elaboração da                         | Pormatado. Cor da fonte. Texto T     |  |
| 2 | do Programa Mais<br>Médicos         | Médicos               | Expansão da APS no                      | Financia do Plano de .<br>Expansão da APS no | nessoa vivendo com                     | pessoa vivendo com                       |                                      |  |
| 2 | inculcos.                           |                       | Colegiado de Gestão.                    | Colegiado de Gestão.                         | HIV.                                   | HIV.                                     |                                      |  |
| 2 | 2. Apresentação do                  | 2. Apresentação do    |                                         |                                              |                                        |                                          |                                      |  |
| 2 | relatório do Plano de               | relatório do Plano de | 3. Elaboração da                        | 3. Elaboração da                             |                                        |                                          |                                      |  |
| 2 | Expansão da APS no                  | Expansao da APS no    | Linha de Cuidado da                     | Linha de Cuidado da                          |                                        |                                          |                                      |  |
| 2 | colegiado de destao.                | colegiado de Gestao.  | HIV.                                    | HIV.                                         |                                        |                                          |                                      |  |
| 2 | 3. Elaboração da                    | 3. Elaboração da      | ( ) ( ) ( ) ( ) ( ) ( ) ( ) ( ) ( ) ( ) |                                              |                                        | () () () () () () () () () () () () () ( |                                      |  |
| 2 | Linha de Cuidado da 🖇               | Linha de Cuidado da   | ( )<br>(                                | :                                            |                                        |                                          |                                      |  |
| 2 | pessoa vivendo com                  | pessoa vivendo com    |                                         | :                                            | ·<br>·                                 |                                          |                                      |  |
| 2 | Attrided as                         | Attrided as           |                                         | <b>A 4 b c d a d a c</b>                     |                                        | enning -                                 |                                      |  |
| - | Atividades                          | Atividades            | Atividades                              | Atividades                                   | Atividades                             | Atividades                               | Formatado: Cor da fonte: Texto 1     |  |
| 1 | Realizadas:                         | Kealizadas:           | Realizadas:                             | Kealizadas:                                  | Kealizadas:                            | Kealizadas:                              |                                      |  |
| 2 | do campo acima e                    | do campo acima e      | neríodo de                              | neríodo de                                   | neríodo de Abril de                    | neríodo de Abril de                      |                                      |  |
| - | adicionar o status                  | adicionar o status    | 01/07/2024 a                            | 01/07/2024 a                                 | 2025 a Maio 2025                       | 2025 a Maio 2025                         |                                      |  |
|   |                                     |                       | 20/09/2024                              | 20/09/2024                                   | `````````````````````````````````````` |                                          |                                      |  |
|   | 1. Adesão aos editais               | 1. Adesão aos editais |                                         |                                              |                                        |                                          |                                      |  |
| 1 | do Programa Mais ,<br>Médicos – Não | do Programa Mais      | 2                                       |                                              | × ×                                    |                                          |                                      |  |
| 2 | iniciada.                           | Wiedlebs Concident    | \$<br>\$                                |                                              |                                        |                                          |                                      |  |
| 2 |                                     |                       |                                         |                                              |                                        |                                          |                                      |  |
| - | 2. Apresentação do                  | 2. Apresentação do    |                                         |                                              |                                        |                                          |                                      |  |
| - | relatório do Plano de               | relatório do Plano de |                                         |                                              |                                        | × × ×                                    |                                      |  |
| 1 | Colegiado de Gestão                 | Colegiado de Gestão   | 2                                       | •<br>•                                       | ````                                   |                                          |                                      |  |
| 2 | – Não iniciada.                     | – Em andamento.       |                                         |                                              | `````````````````````````````````````` |                                          |                                      |  |
|   |                                     |                       |                                         |                                              | `````````````````````````````````````` |                                          |                                      |  |
|   | 3. Elaboração da                    | 3. Elaboração da      |                                         |                                              | · · · · · · · · · · · · · · · · · · ·  |                                          |                                      |  |
| 1 | Linha de Cuidado da                 | Linha de Cuidado da   |                                         |                                              | × ×                                    |                                          |                                      |  |
| 1 |                                     |                       |                                         |                                              |                                        |                                          |                                      |  |
| 1 | HIV – Em                            | HIV – Em              |                                         |                                              | `````````````````````````````````````` |                                          |                                      |  |

4.2.2 Como preencher o campo >> ENTRAVES:

a) As atividades previstas para iniciarem no 1º quadrimestre deverão ser iniciadas no período compreendido entre os meses de janeiro e abril. Ao término do mês de abril, caso a atividade não tenha sido iniciada, a área técnica deverá copiar o nome da ação não iniciada do campo >> ATIVIDADES PLANEJADAS e colar no campo >> ENTRAVES, descrevendo quais obstáculos foram identificados e quais providências foram adotadas para solucionar os problemas apontados. Neste caso, é recomendado que a área técnica dê início à atividade no quadrimestre subsequente, uma vez que a SES-DF deverá prestar contas ao Conselho de Saúde do Distrito Federal e à Câmara Legislativa do Distrito Federal acerca das ações não iniciadas no tempo oportuno.

b) As atividades previstas para serem concluídas no 1º quadrimestre deverão ser iniciadas e concluídas no período compreendido entre os meses de janeiro e abril. Em caso de não conclusão, a área técnica deverá copiar o nome da ação não concluída do campo >> ATIVIDADES PLANEJADAS e colar no campo >> ENTRAVES, descrevendo quais obstáculos foram identificados e quais providências foram adotadas para solucionar os problemas apontados. Neste caso, é

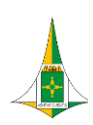

recomendado que a área técnica conclua a atividade no quadrimestre subsequente, uma vez que a SES-DF deverá prestar contas ao Conselho de Saúde do Distrito Federal e à Câmara Legislativa do Distrito Federal acerca das ações não concluídas no tempo oportuno.

#### Exemplo de preenchimento do campo >> ENTRAVES:

| 1º Quad                                                                                                    | rimestre                                                                                                    | 2º Quad                                                        | rimestre                                                       | 3º Quadrimestre                                               |                                                         |  |
|----------------------------------------------------------------------------------------------------|----------------------------------------------------------------------------------------------------|----------------------------------------------------------------|----------------------------------------------------------------|---------------------------------------------------------------|---------------------------------------------------------|--|
| Jan/Fev                                                                                                    | Mar/Abr                                                                                                    | Mai/Jun                                                        | Jul/Ago                                                        | Set/Out                                                       | Nov/Dez                                                 |  |
| Atividades                                                                                                    | Atividades                                                                                                    | Atividades                                                     | Atividades                                                     | Atividades                                                    | Atividades                                              |  |
| Realizadas:                                                                                                    | Realizadas:                                                                                                    | Realizadas:                                                    | Realizadas:                                                    | Realizadas:                                                   | Realizadas:                                             |  |
| 1. Adesão aos editais<br>do Programa Mais<br>Médicos — Não<br>iniciada.                                                                                                    | 1. Adesão aos editais<br>do Programa Mais<br>Médicos — Em<br><mark>andamento.</mark>                                                                                                    | Será monitorado no<br>período de<br>01/07/2024 a<br>20/09/2024 | Será monitorado no<br>período de<br>01/07/2024 a<br>20/09/2024 | Será monitorado no<br>período de Abril de<br>2025 a Maio 2025 | Será monitorado no período de Abril de 2025 a Maio 2025 |  |
| Entraves:<br>1) Adesão aos editais<br>do Programa Mais<br>Médicos - Não<br>iniciada.<br>Entrave: O Ministério<br>da Saúde não<br>publicou edital para<br>adesão ao Programa<br>Mais Médicos.<br>Providências: A<br>Subsecretaria já<br>realizou um checklist<br>da documentação | Entraves:<br>1) Adesão aos editais<br>do Programa Mais<br>Médicos – Em<br>andamento.<br>Entrave: O Ministério<br>da Saúde publicou<br>edital para adesão ao<br>Programa Mais<br>Médicos, porém não<br>foi possível atender a<br>todos os requisitos<br>para a adesão ao<br>Edital no tempo<br>oportuno.<br>Providências: A<br>Subsecretaria<br>estruturou plano de<br>ação, validado no |                                                                |                                                                |                                                               |                                                         |  |
| utilizada no último                                                                                                    | Colegiado de Gestão,                                                                                                    |                                                                |                                                                |                                                               |                                                         |  |
| o tema.                                                                                                    | para que em uma<br>próximo Edital a SES-<br>DF esteja apta a<br>pleitear vagas no<br>Programa                                                                                                    |                                                                |                                                                |                                                               |                                                         |  |
| ** * * * * * * * * * * * * * * * * * *                                                                                                     |                                                                                                    | ***********                                                    | erer erer erer erer erer erer erer ere                         | وممتد متر متد و متد م                                         | ~~~~~~~~~~~~~~~~~~~~~~~~~~~~~~~~~~~~~~~                 |  |

4.2.3 Após o preenchimento dos campos Atividades Realizadas e Entraves, é necessário clicar no botão >> SALVAR, na parte inferior da tela.

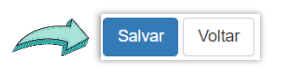

Nota<sup>1</sup>: Em caso de instabilidade da rede, recomendamos salvar as informações previamente em um editor de texto (word, doc etc), antes de inserir no SESPlan.

Nota<sup>2</sup>: Apenas os usuários com o perfil "TÉCNICO" estão habilitados para a edição dos campos >> ATIVIDADES REALIZADAS e >> ENTRAVES.

Nota<sup>\*</sup>: Apenas o usuário vinculado à unidade responsável pela Ação da PAS conseguirá registrar as informações do monitoramento.

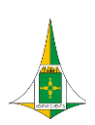

# Após salvar as alterações, a tela final poderá ser exibida da seguinte forma:

| Ação PAS: 20 - Proporcionar pelo menos seis consultas de pré-natal para gestantes, com início entre a 1ª até a 12ª semana de Gestação.                                                                                                    |     |
|----------------------------------------------------------------------------------------------------|-----|
|                                                                                                    |     |
| Janelo Feveriero Marçov/bril Malov/Jane Jalhov/agusto Setembro/Outubro Novembro/Dezembro                                                                                                    |     |
| Gir Pushindi                                                                                                    |     |
| Orientoções para a area tecnica responsavei: (maximo de 10000 caracteres)                                                                                                    |     |
| > Campos de preenchimento exclusivo da SUPLANS: Orientações para a área técnica responsável e Atividades Planejadas.                                                                                                    |     |
| > Campos de preenchimente exclusivo da área kicerica responsável. Abildades Realizadas e Entraves.                                                                                                    |     |
| IMPORTAVITE: Ao preencher o campo Atividades Realizadas, a área técnica não deve criar, editar ou modificar a nomenclatura da Atividade Planejada, uma vez que esta foi validada pelo Collegiado de Gestão da SES-DF.                                                                                  |     |
| 1. Passo a passo para o preenchimento das Alividades Realizadas (PAS 2024).<br>1.1. No CAMPO >> ATIVIDADES REALIZADAS. Copiar todas as Alividades descritas no campo Alividades Planejadas, e colar no campo Alividades Realizadas, informando o status correspondente ao lado da referida atividade.  |     |
| 12. Os Stans des atólidades as serem informados alo:<br>NÃO RICARA guandos nada forma de los inderente a atólidade.<br>EM ANDAMENTO: quandos atálidades hoir atólicada.<br>CORCULDA: quandos atálidades terrei ado Instatada.                                                                          |     |
| Exemplios de preenchimento<br>a) Adeala con adiala da Programa Maia Médicos - Não iniciada.<br>10 Apresentação da Felino de Espansão da APS no Colegiado de Gestão - Em andamento.                                                                                                    |     |
| Obsernações:<br>>> Caso a atividade tenha sido iniciade a concluida, deve ser utilizado o status "Cancluida";<br>>> Caso a mema atividade estisja plansijada para maia de um bimestre, ela deverá ser repetida com o status informado e atualizado.                                                    |     |
| 2. No CAMPO >> ENTRAVES: Caso existam, descrever os entraves relevantes para a execução de cada atividade, individualmente.                                                                                                    |     |
| Observação: Para cada entrave identificado, a área lecrica devend registrar quais providencias foram adotadas para solucionar os problemas identificados.                                                                                                    | .te |
| Atividades Planejadas: (máximo de 10000 caracteres)                                                                                                    |     |
| 1) Adesão aos estais do Programa Mais Médicos.<br>2) Apresentação do relatório do Plano de Expansão da APS no Colegiado de Gestão.                                                                                                    | •   |
| Ath/stades Realizadas_(máximo de 10000 caracteres)                                                                                                    |     |
| 1) Adesilio aos estas do Programa Mais Médicos - Nilo iniciada.<br>2) Apresentação do relatório do Plano de Espansão da APS no Colegiado de Gestão - Em andamento.                                                                                                    | -   |
| Entraves: (miscino de 10000 caracteres)                                                                                                    |     |
| 1) Adesão aos estais do Programa Mais Médicos - Não iniciada. Entrave: O Ministério da Saúde não publicou edital para adesão ao Programa Mais Médicos - Apesar da ausência de estital para adesão, a SAIS já realizou um checklist da documentação utilizada no último Edital<br>Iançado sobre o tema. | +   |

# Atenção com os campos >> RESPONSÁVEL e >> PARCEIRO:

No campo >> Parceiro é possível exibir apenas um setor/unidade. Por padrão, foi cadastrada a primeira área responsável e a primeira parceira listada para cada ação no documento da PAS 2024 disponível no link/QR Code:

https://www.saude.df.gov.br/documents/37101/0/Plano PAS 2024 A coes Estrategicas enviada para o CSDF 06Mar2024.pdf/77d786b9-2df5-fae0-dcb4-873ceef05a42?t=1710241609702

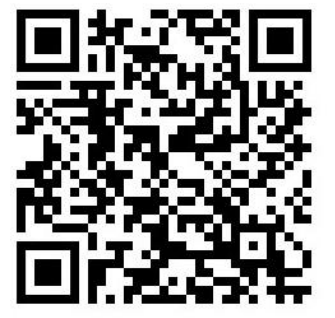

| Ação PAS: 20 F       | Proporcionar pelo m  | enos seis consultas de | e pré-natal para gesta | ntes, com início | entre a 1ª até a 12ª s | emana de Gestação.   |                        |                       |
|----------------------|----------------------|------------------------|------------------------|------------------|------------------------|----------------------|------------------------|-----------------------|
| Inicio Previsto      | Fim Previsto         | Inicio<br>Efetivo      | Fim<br>Efetivo         | Situação         | Controle               | Responsável          | Parceiro               | Ações                 |
| Janeiro<br>Fevereiro | Novembro<br>Dezembro | •                      | •                      | Atrasada         | ~                      | SAISICOAPS/DESF/GASF | SAIS/COAPS/DESF/GESFAM | ~                     |
|                      |                      |                        |                        |                  |                        |                      |                        | Salvar Limpar Excluir |

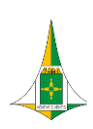

Caso seja necessário alterar a área a ser exibida no campo >> **Responsável**, no SESPlan, orientamos que a área responsável<u>atualmente</u> encaminhe memorando via SEI para SUPLANS/DIPLAN/CPLAN/DIPLAN/GPLAN, solicitando a mudança. Vale ressaltar que a alteração será realizada no SESPlan apenas se a área a ser exibida constar na lista das áreas responsáveis pela Ação da Programação Anual de Saúde 2024. É importante destacar que apenas a área exibida no SESPlan tem acesso à edição dos campos para fins de monitoramento.

Caso seja necessário alterar a área a ser exibida no campo >> **Parceiro**, no SESPlan, orientamos que a área responsável encaminhe memorando via SEI para SUPLANS/DIPLAN/CPLAN/DIPLAN/GPLAN, solicitando a mudança. Vale ressaltar que a alteração será realizada no SESPlan apenas se a área a ser exibida constar na lista das áreas parceiras da Ação da Programação Anual de Saúde 2024.

**Comentado [EBD1]:** Contradiz com o que foi colocado no FAQ. Se a área não constar na PAS 2024 não muda?

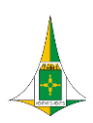

# 5. CRONOGRAMA DE MONITORAMENTO DO PLANEJAMENTO EM SAÚDE

#### Quadro 1: Calendário de Preenchimento SESPlan 2024

| Período              | Monitoramento                                              | Abertura<br>SESPlan | Fechamento<br>SESPlan | Observação                                                   |
|----------------------|------------------------------------------------------------|---------------------|-----------------------|--------------------------------------------------------------|
|                      | Preenchimento e atualização da Etapa<br>SAG 2024           | 11/03/2024          | 17/03/2024            | Preenchimento das Etapas referen-<br>tes ao bimestre Jan/Fev |
|                      | Ações da Programação Anual de Saúde<br>2024                | 17/04/2024          | 20/05/2024            | Preenchimento dos bimestres<br>Jan/Fev e Mar/Abr             |
| 1° Quadrimes-<br>tre | Preenchimento e atualização da Etapa<br>SAG 2024           | 06/05/2024          | 14/05/2024            | Preenchimento das Etapas referen-<br>tes ao bimestre Mar/Abr |
|                      | Metas/Indicadores do Plano Distrital de<br>Saúde 2024-2027 | 15/05/2024          | 30/05/2024            | Preenchimento dos indicadores sem fontes do MS               |
|                      | Metas/Indicadores do Plano Distrital de<br>Saúde 2024-2027 | 11/06/2024          | 21/06/2024            | Preenchimento dos indicadores com<br>fontes do MS            |
|                      | Ações da Programação Anual de Saúde<br>2024                | 01/07/2024          | 20/09/2024            | Preenchimento dos bimestres<br>Mai/Jun e Jul/Ago             |
|                      | Preenchimento e atualização da Etapa<br>SAG 2024           | 03/07/2024          | 11/07/2024            | Preenchimento das Etapas referen-<br>tes ao bimestre Mai/Jun |
| 2° Quadrimestre      | Preenchimento e atualização da Etapa<br>SAG 2024           | 05/09/2024          | 10/09/2024            | Preenchimento das Etapas referen-<br>tes ao bimestre Jul/Ago |
|                      | Metas/Indicadores do Plano Distrital de<br>Saúde 2024-2027 | 16/09/2024          | 30/09/2024            | Preenchimento dos indicadores sem fontes do MS               |
|                      | Metas/Indicadores do Plano Distrital de<br>Saúde 2024-2027 | 11/10/2024          | 23/10/2024            | Preenchimento dos indicadores com<br>fontes do MS            |
|                      | Preenchimento e atualização da Etapa<br>SAG 2024           | 04/11/2024          | 10/11/2024            | Preenchimento das Etapas referen-<br>tes ao bimestre Set/Out |
| 2º Quadrimostro      | Preenchimento e atualização da Etapa<br>SAG 2024           | 02/01/2025          | 09/01/2025            | Preenchimento das Etapas referen-<br>tes ao bimestre Nov/Dez |
| 5 Quaunnestre        | Ações da Programação Anual de Saúde<br>2024                | Abril 2025          | Maio 2025             | As datas serão atualizadas em expe-<br>diente futuro         |
|                      | Metas/Indicadores do Plano Distrital de<br>Saúde 2024-2027 | Maio 2025           | Junho 2025            | As datas serão atualizadas em expe-<br>diente futuro         |

Nota<sup>1</sup>: Este cronograma foi disponibilizado no Processo SEI 00060-00193004/2024-94.

Nota<sup>2</sup>: Este Manual está sujeito a alterações em função de eventuais ajustes necessários no SESPlan ou outros identificados pela equipe técnica.

Nota<sup>3</sup>: A versão estendida da Programação Anual de Saúde 2024 com ações e atividades planejadas foi disponibilizada no processo SEI 00060-00117285/2024-89.

Nota<sup>4</sup>: Após o encerramento do prazo de monitoramento da PAS no SESPlan, recomendamos que as áreas técnicas com preenchimento pendente busquem apoio da GPLAN para viabilizar o registro das informações que serão utilizadas na elaboração dos relatórios de prestação de contas da SES-DF.

Nota<sup>5</sup>: Além do atendimento presencial, a Gerência de Planejamento e Programação em Saúde está à disposição para maiores esclarecimentos a partir dos contatos geplan.diplan@saude.df.gov.br e Ramal: 4145.

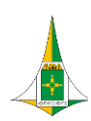

### 6. PERGUNTAS FREQUENTES - FAQ

#### 6.1 O que devo fazer para ter acesso ao SESPlan?

Resposta: As orientações estão nas páginas 4 e 5 deste manual.

# 6.2 O que devo fazer se já tenho acesso ao SESPlan mas o campo da ação da PAS sob a minha responsabilidade não está editável?

**Resposta:** Possivelmente o perfil de acesso ao SESPlan não foi configurado como "Técnico", conforme orientação deste manual. Neste caso, o usuário poderá entrar em contato com a GPLAN presencialmente, por e-mail <u>geplan.diplan@saude.df.gov.br</u> ou no Ramal 4145. Além disso, pode haver inconsistência no cadastro da "Lotação" no SESPlan. Os campos para o registro do monitoramento das ações da PAS estão editáveis apenas para servidores com perfil "Técnico" registrados na mesma unidade responsável pela ação da PAS, conforme a página 5 deste manual. Neste caso, o usuário também poderá sanar o problema entrando em contato com a GPLAN.

#### 6.3 Posso alterar a área responsável (Responsável) no SESPlan?

Resposta: A alteração será possível se:

- ✓ a nova área responsável for a área hierarquicamente superior;
- ✓ a nova área responsável constar na versão oficial da Programação Anual de Saúde publicada no *website* (https://www.saude.df.gov.br/documents/37101/0/Plano PAS 2024 Acoes Estrategicas enviada para o CSDF <u>06Mar2024.pdf/77d786b9-2df5-fae0-dcb4-873ceef05a42?t=1710241609702</u>) da SES-DF;
- a nova área responsável não for hierarquiamente superior ou não constar como uma das áreas responsáveis na versão oficial da PAS, a área responsável a ser substituída e a nova área responsável deverão manifestar sua ciência e concordância quanto à alteração.
- > Observação<sup>1</sup>: a solicitação de alteração deverá ser realizada via SEI e encaminhada para SUPLANS/CPLAN/DIPLAN/GPLAN.
- Observação<sup>2</sup>: todas as alterações realizadas no SESPlan serão apenas para fins de monitoramento. Isto não ensejará em alteração de responsabilidade no documento ofical da PAS 2024.

#### 6.4 Posso alterar a área parceira (Parceiro) no SESPlan?

Resposta: A alteração será possível se:

- ✓ a nova área parceira for a área hierarquicamente superior;
- ✓ a nova área parceira constar na versão oficial da Programação Anual de Saúde publicada no website (https://www.saude.df.gov.br/documents/37101/0/Plano PAS 2024 Acoes Estrategicas enviada para o CSDF \_\_\_\_\_\_06Mar2024.pdf/77d786b9-2df5-fae0-dcb4-873ceef05a42?t=1710241609702) da SES-DF;

**Comentado [EBD2]:** Aqui diz que poderá alterar mesmo que a área não esteja constando na PAS 2024.

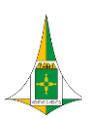

- a nova área parceira não for hierarquiamente superior ou não constar como uma das áreas parceiras na versão oficial da PAS, a área parceira a ser substituída e a nova área parceira deverão manifestar sua ciência e concordância quanto à alteração.
- > Observação<sup>1</sup>: a solicitação de alteração deverá ser realizada via SEI e encaminhada para SUPLANS/CPLAN/DIPLAN/GPLAN.
- Observação<sup>2</sup>: todas as alterações realizadas no SESPlan serão apenas para fins de monitoramento. Isto não ensejará em alteração da área parceira no documento ofical da PAS 2024.

6.5 Como devo preencher o SESPIan se a atividade planejada para iniciar em um determinado quadrimestre não for efetivamente iniciada?

**Resposta:** Neste caso, além de preencher o campo "Atividades Realizadas", o usuário deverá preencher o campo "Entraves" conforme as páginas 11 e 12 deste manual.

6.6 Como devo preencher o SESPlan se a atividade planejada para ser concluída em um determinado quadrimestre não for efetivamente concluída ao término do quadrimestre?

**Resposta:** Neste caso, além de preencher o campo "Atividades Realizadas", o usuário deverá preencher o campo "Entraves" conforme as páginas 11 e 12 deste manual.